## Blocage d'une méthode de soins (responsables de contenu seulement)

Cette procédure permet de retirer l'accès aux MSI qui ne s'appliquent pas à votre établissement.

- 1. Aller sur la page d'accueil des MSI.
- 2. Cliquer sur « Mon établissement » et « Méthodes bloquées ».

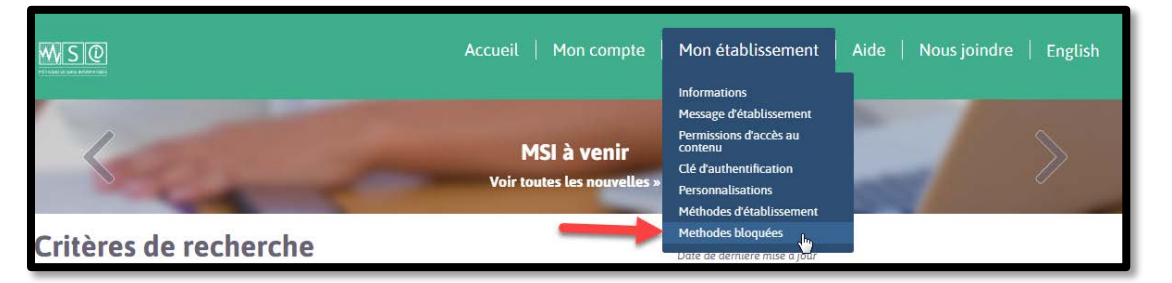

 La page suivante s'affichera. Écrire un mot-clé ou commencer à écrire le titre de la MSI à bloquer. Une liste déroulante s'affichera.
Sélectionner la MSI dans cette liste en cliquant sur le titre.

| Métł       | nodes Bloquées                                          |   |
|------------|---------------------------------------------------------|---|
| ÷‡         | aérosol                                                 | 0 |
|            | Administration d'un médicament par aérosol-doseur       |   |
| Ajout      | Administration d'un médicament par aérosol-doseur (n-p) |   |
| Ajout<br>E |                                                         |   |

- 4. Vous pouvez ensuite
  - enregistrer la MSI à bloquer en cliquant sur « Enregistrer »;
  - ajouter une autre MSI à la liste des méthodes bloquées en cliquant sur « Ajouter un autre élément ».

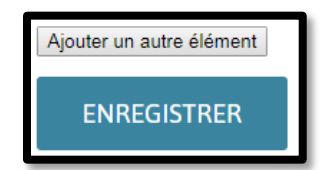

**Pour débloquer une MSI** : effacer le titre de cette MSI de la liste et cliquer sur « Enregistrer ».